| 1   | Einleitung                               | 2 |
|-----|------------------------------------------|---|
| 1.1 | Überblick                                | 2 |
| 1.2 | Voraussetzungen                          | 2 |
| 1.3 | Support                                  | 2 |
|     |                                          |   |
| 2   | Installation der Home-Office Komponenten | 3 |
|     |                                          |   |
| 3   | Home-Office Anmeldung                    | 6 |
|     |                                          |   |
| 4   | Home-Office Abmeldung                    | 8 |

### 1 Einleitung

### 1.1 Überblick

Dieses Dokument beschreibt die Einrichtung der Home-Office Komponenten auf dem Windows Betriebssystem.

#### 1.2 Voraussetzungen

Eine der folgenden Vorrausetzungen muss erfüllt sein, damit ein einwandfreier Betrieb garantiert werden kann.

- ➢ Windows 10
  - Aktueller Virenschutz
  - Internet Explorer 11
- > Windows 8 / 8.1
  - Aktueller Virenschutz
  - Internet Explorer 11

### Der Zugriff auf das Home-Office Portal unter Windows ist nur mit dem Browser Internet Explorer 11 möglich!

### 1.3 Support

Der Service-Desk steht Ihnen bei Fragen rund um das Home-Office Portal gerne zur Verfügung. Beachten Sie bitte dass für Installationen an Arbeitsstationen welche nicht der Migros Luzern gehören kein Support erbracht werden kann.

### Genossenschaft Migros Luzern

**Geschäftssitz Dierikon** Informatik IT-Systeme & Servicedesk Postfach 6031 Ebikon

| Telefon-Nr.:    | +41 (0)41 455 77 77 (9)     |
|-----------------|-----------------------------|
| E-Mail-Adresse: | servicedesk@migrosluzern.ch |

| Montag bis Freitag: | 07:00 - 17:00 Uhr |
|---------------------|-------------------|
| Samstag:            | 07:00 - 16:00 Uhr |

## 2 Installation der Home-Office Komponenten

#### Voraussetzung

Der angemeldete Benutzer muss über lokale Administratoren Rechte auf dem Gerät verfügen. Diese müssen ggf. vor der Installation temporär vergeben werden.

| Start                                                                                                    |                                                                                         |                                                                                           |
|----------------------------------------------------------------------------------------------------|-----------------------------------------------------------------------------------------|-------------------------------------------------------------------------------------------|
| MIGROS                                                                                                    | Genossenschaft Migros Luzern                                                            |                                                                                           |
| Nomeodifice / Externe       Image: Construction of the construction of the constructio | ne zur Verfügung. Beachten Sie bitte, dass für Installationen an<br>cht werden kann.    | Laden Sie das<br>Installationspaket für<br><b>Windows</b> herunter und<br>starten Sie es. |
| Geschäftssitz Dierikon   Postfach   6031 Ebikon   +41 (0)41 455 77 77 (ه (ه) ) ا<br>ایج Setup - GMLU Home Office<br>Information                                                                                                    | Contact J Fernivartung e 2017, GNLU Informatik                                          |                                                                                           |
| Lesen Sie bitte folgende, wichtige Informa                                                                                                    | tionen bevor Sie fortfahren.                                                            |                                                                                           |
| Klicken Sie auf "Weiter", sobald Sie bereit s<br>Eine der folgenden Systemvorraussetzung<br>einwandfreier Betrieb des Home Office ge<br>- Windows 10<br>+ Aktueller Virenschutz<br>+ Internet Explorer 11<br>- Windows 8.1<br>+ Aktueller Virenschutz<br>+ Internet Explorer 11<br>- Windows 8<br>+ Aktueller Virenschutz<br>+ Internet Explorer 11                                                                                                    | ind mit dem Setup fortzufahren.<br>jen muss erfüllt sein, damit ein<br>währleistet ist: | Prüfen Sie die<br>Systemvorrausetzungen und<br>klicken Sie auf <b>Weiter</b>              |
|                                                                                                    | Weiter > Abbrechen                                                                      |                                                                                           |

### Genossenschaft Migros Luzern Geschäftssitz Dierikon

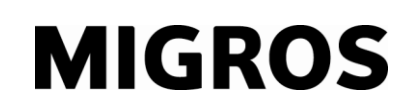

| 🔂 Setup - GMLU Home Office                                                                                                    |                                                                                                    |
|----------------------------------------------------------------------------------------------------|----------------------------------------------------------------------------------------------------|
| Bereit zur Installation.<br>Das Setup ist jetzt bereit, GMLU Home Office auf Ihrem Computer zu installieren.                                        | Klicken Sie auf <b>Installieren</b><br>um die Installation zu starten                                                                                                    |
| Klicken Sie auf "Installieren", um mit der Installation zu beginnen.                                                                                |                                                                                                    |
| < Zurück Installieren Abbrechen                                                                                                    | Hinweis:<br>Es ist möglich, dass dieses<br>GMLU Home Office Setup von<br>allfälligen Antivirus-<br>Programmen als potentielles<br>Risiko angezeigt wird.<br>Dies kann je nach<br>Einstellungen der Sicherheits-<br>Programme auf Ihrem PC<br>modifiziert werden. |
|                                                                                                    |                                                                                                    |
| Installiere         Warten Sie bitte während GMLU Home Office auf Ihrem Computer installiert wird.         Installiere neue Home Office Komponenten | Der Setup-Assistent<br>konfiguriert nun Ihren<br>Computer für den Home-<br>Office Zugang.                                                                                                    |
|                                                                                                    | Ein vorheriger, alter Home-<br>Office-Client wird automatisch aktualisiert.                                                                                                    |
|                                                                                                    | Die Installation kann bis zu<br>5 Minuten dauern.                                                                                                    |
|                                                                                                    | Bitte führen Sie während<br>dieser Zeit keine Arbeiten am                                                                                                    |
| Abbrechen                                                                                                    | Computer aurch!                                                                                                    |

| <section-header>         Second and the second and the sec</section-header> | 🔂 Setup - GMLU Home Office                                                                                                    |                                                                                                    |                                                                                                    |
|----------------------------------------------------------------------------------------------------|----------------------------------------------------------------------------------------------------|----------------------------------------------------------------------------------------------------|----------------------------------------------------------------------------------------------------|
| <image/>                                                                                                    | <b>MIGROS</b><br>Ein M besser.                                                                                                    | Beenden des GMLU Home Office<br>Setup-Assistenten<br>Das Setup hat die Installation von GMLU Home Office auf<br>Ihrem Computer abgeschlossen.<br>Klicken Sie auf "Fertigstellen", um das Setup zu beenden. | Klicken Sie auf <b>Fertigstellen</b><br>um den Setup-Assistenten zu<br>beenden.                             |
| Der Citrix Receiver für den Zugriff aufs Home Office Portal wird nun links neben der Uhr angezeigt         MECROS         Consensentation Regeneration and en der Uhr angezeigt    Micro Citrix Receiver für den Zugriff aufs Home Office Portal wird nun links neben der Uhr angezeigt          Micro Citrix Receiver für den Zugriff aufs Home Office         Micro Citrix Receiver für den Zugriff aufs Home Office         Micro Citrix Receiver für den Zugriff aufs Home Office         Micro Citrix Receiver für den Zugriff aufs Home Office    Der Zugriff auf Ihre Home-Office Komponenten kann nun erfolgen (Kapitel 3).                                                                                                    |                                                                                                    | Fertigstellen                                                                                                    |                                                                                                    |
| MIGROS       Censenchaft Magnet Lussen         Image: Call Register Law Call Register Law                                                                             |                                                                                                    | ∧ © 16:05 □<br>15.10.2018 □                                                                                                    | Der Citrix Receiver für den<br>Zugriff aufs Home Office<br>Portal wird nun links neben<br>der Uhr angezeigt |
| <image/> Weight of the set of the set of th                                 | MIGROS                                                                                                    | Genossenschaft Migros Luzern                                                                                                    |                                                                                                    |
| Handbuch Home-Office<br>Handbuch VPN Zugriff Mitarbeiter Migros Luzem<br>Handbuch VPN Zugriff Mitarbeiter Migros Luzem<br>Handbuch VPN Zugriff Partner<br>Unterstützung zur Einrichtung des Home-Office<br>Der Service-Desk steht Ihnen bei Fragen rund um das Home-Office Portal geme zur Verfügung. Beachten Sie bitte, dass für Installationen an<br>Arbeitsstationen, welche nicht der Migros Luzem gehören, kein Support ebracht werden kann.<br>Die Installation der Dateien darf nicht auf dem Geschäftscomputer durchgeführt werden!<br>Geschäftssitz Dierikon   Postfach   6031 Ebikon   +41 (0)41 455 77 77. (9)   Kontakt   Fernwartung e 2017, GMLU Informatik                                                                                                    | Home-Office / Externe<br>Outlook Web App                                                                                                   | VPN Golfpark Klubschule (Firmen)<br>Mitarbeiter Portal                                                                                                    | Der Zugriff auf Ihre Home-<br>Office Komponenten kann nun<br>erfolgen (Kapitel 3).                          |
| Handbuch VPN Zugriff Partner Unterstütizung zur Einrichtung des Home-Office Der Service-Desk steht Ihnen bei Fragen rund um das Home-Office Portal geme zur Verfügung. Beachten Sie bitte, dass für Installationen an Arbeitsstationen, welche nicht der Migros Luzern gehören, kein Support ethracht werden kann. Die Installation der Datelen darf nicht auf dem Geschäftscomputer durchgeführt werden! Geschäftssitz Dierikon   Postfach   6031 Ebikon   +41 (0)41 455 77 77. (9)   Kontakt   Fernwartung                                                                                                    | Handbuch Home-Office                                                                                                    |                                                                                                    |                                                                                                    |
| Unterstützung zur Einrichtung des Home-Office Der Service-Desk steht Ihnen bei Fragen rund um das Home-Office Portal geme zur Verfügung. Beachten Sie bitte, dass für Installationen an Arbeitsstationen, welche nicht der Migros Luzern gehören, kein Support erbracht werden kann. Die Installation der Datelen darf nicht auf dem Geschäftscomputer durchgeführt werden! Geschäftssitz Dierikon   Postfach   6031 Ebikon   +41 (0)41 455 77 77. (9)   Kontakt   Fernwartung e 2017, GMLU Informatik                                                                                                    | Handbuch VPN Zugriff Partner                                                                                                    |                                                                                                    |                                                                                                    |
| Die Installation der Dateien darf nicht auf dem Geschäftscomputer durchgeführt werden! Geschäftssitz Dierikon   Postfach   6031 Ebikon   +41 (0)41 455 77 77 (9)   Konlakt   Fernwartung e 2017. GMLU Informatik                                                                                                    | Unterstützung zur Einrichtung des<br>Der Service-Desk steht Ihnen bei Fragen rund um<br>Arbeitsstationen, weiche nicht der Migros Luzern g | : Home-Office<br>das Home-Office Portal gerne zur Verfügung. Beachten Sie bitte, dass für Installationen an<br>ehören, kein Support erbracht werden kann.                                                  |                                                                                                    |
| Geschäftssitz Dierikon   Postfach   6031 Ebikon   +41 (0)41 455 77 77 (-) (9)   Kontakt   Fernwartung                                                                                                    | Die Installation der Dateien darf nicht auf dem Ges                                                                                        | chäftscomputer durchgeführt werden!                                                                                                    |                                                                                                    |
|                                                                                                    | Geschäftssitz Dierikon   Postfach   6031 Ebikon   +                                                                                        | 41 (0)41 455 77 77 🕲 (9)   Kontakt   Fernwartung @ 2017, GMLU Informatik                                                                                                    |                                                                                                    |

# 3 Home-Office Anmeldung

| Start                                                                                                    |                                                                      |                                      |                              |                                                                                                    |
|----------------------------------------------------------------------------------------------------|----------------------------------------------------------------------|--------------------------------------|------------------------------|----------------------------------------------------------------------------------------------------|
| MIGROS                                                                                                    |                                                                      |                                      | Genossenschaft Migros Luzern |                                                                                                    |
| Home-Office / Externe<br>Home-Office / Externe<br>Ution Windows Client<br>Handbuch VPN Zugriff Mitarbeiter Migros Luzern<br>Handbuch VPN Zugriff Mitarbeiter Migros Luzern<br>Handbuch VPN Zugriff Partner<br>Unterstützung zur Einrichtung des<br>Der Service-Desk steht Ihmen bei Fragen rund um<br>Arbeitsstationen, welche nicht der Migros Luzern g | VPN                                                                  | Gotpark                              | Kubschule (Firmen)           | Rufen Sie das Portal im<br>Internet Explorer auf<br>Klicken Sie auf die<br>Schaltfläche Home-Office /<br>Externe                                                                      |
| Die Installation der Dateien darf nicht auf dem Ges<br>Geschäftssitz Dierikon   Postfach   6031 Ebikon   +                                                                                                    | chäftscomputer durchgeführt we<br>41 (0)41 455 77 77 දුම (9)   Konta | rden!<br>akt   Fernwartung           | @ 2017, GMLU Informatik      |                                                                                                    |
| MIGROS                                                                                                    | E-Mail<br>Login Methode                                              | Microsoft Azure 365                  | wahien                       | Geben Sie Ihre E-Mail-<br>Adresse ein und vergewissern<br>Sie sich, dass als Login<br>Methode <b>Microsoft Azure</b><br><b>365</b> ausgewählt ist.<br>Klicken Sie auf <b>Anmelden</b> |
| MIGROS                                                                                                    | Bitte melden Sie :<br>Benutzername<br>Kennwort                       | sich an                              | nmelden                      | Geben Sie Ihr Windows-<br>Kennwort ein.<br>Klicken Sie auf <b>Anmelden</b>                                                                                                    |
| MIGROS                                                                                                    | Kennwort                                                             | Enter Your Microsoft verifica        | tion code<br>Senden          | Geben Sie den, via SMS<br>erhaltenen, Passcode ein.<br>Klicken Sie auf <b>Senden</b> .                                                                                                |
| Diese Webseite möchte das folgende Add-On ausführe                                                                                                    | en: "Citrix Systems, Inc" von "Citrix Sj                             | ystems, Inc.". Welches Risiko besteh | t? Zulassen 🔻                | Wählen Sie "Zulassen", falls die Abfrage erscheint                                                                                                    |

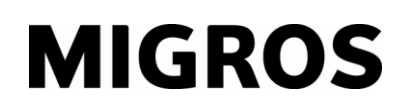

| Wählen Sie "Anmelden", falls<br>die Abfrage erscheint<br>Aktzeptieren Sie bitte die<br>Citrix Lizenzvereinbarung                                                                                                    |
|----------------------------------------------------------------------------------------------------|
| Wählen Sie die gewünschte                                                                                                    |
| <b>Ressource</b> aus und starten<br>Sie die Verbindung durch<br>anklicken.                                                                                                    |
| Die entsprechende Ressource<br>wird gestartet.<br>Hinweis:<br>Je nach der Version des<br>eingesetzten Internet<br>Explorers kann es sein, dass<br>das Öffnen des "BZD<br>Desktops" nochmal in einem<br>Pop-Up-Fenster bestätigt<br>werden muss. |
| Sie haben sich erfolgreich am<br>Home-Office angemeldet.                                                                                                    |
|                                                                                                    |

## 4 Home-Office Abmeldung

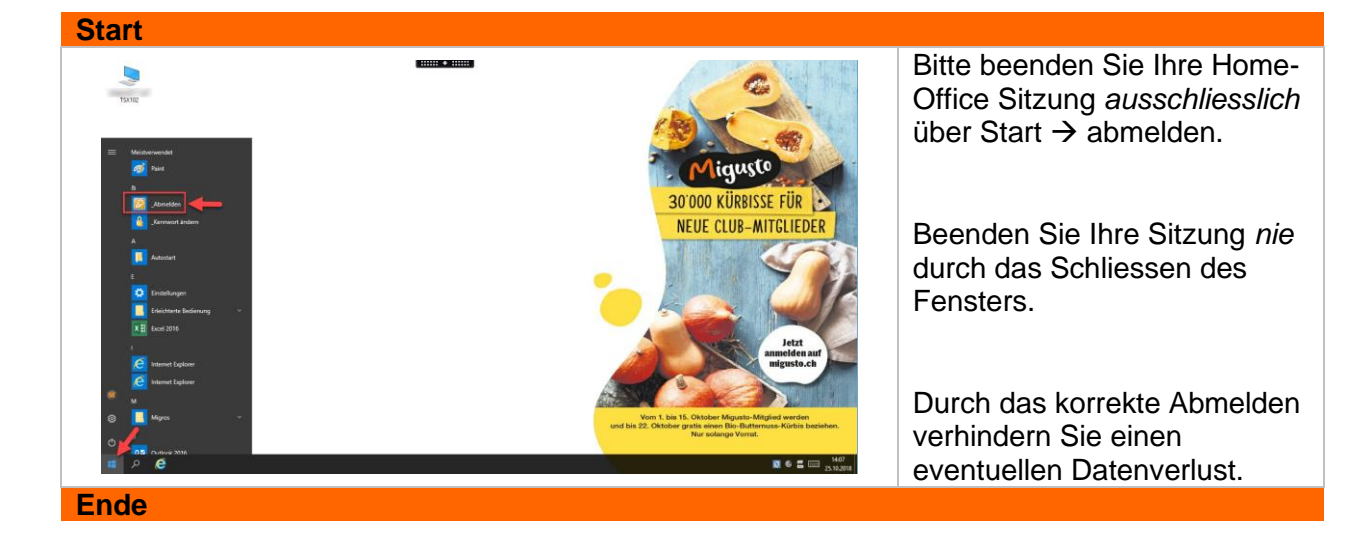